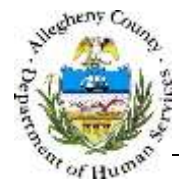

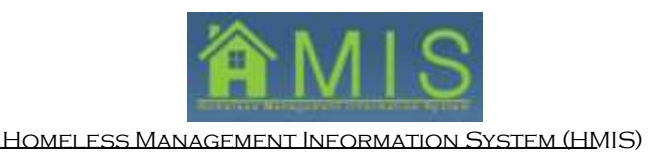

## HMIS and Homeless Case Management (HCM) Exchange Job Aid

This job aid will explain the optional exchange of certain assessment information between HMIS and the Homeless Case Management (HCM) module of Synergy, DHS' internal enterprise case management system, when shared clients have involvement in both service areas.

The Homeless Services and Supports Coordination program was developed to provide additional support to families during their housing crisis. While engaging families during their stay in emergency shelter, the Homeless Services and Supports Coordinators focus on needs of both adults and children; assisting them to maintain connections to existing services and make connections to new services, as needed. To create a continuity of service, the Homeless Services and Supports Coordinators are able to follow the family to their next housing placement and be a long-term support for the family.

Homeless service providers will not have the ability to view or exchange HCM data during the entry assessment. HCM data will only be available to view and import in update, annual or exit assessments.

When HCM information is available to view on enrolled clients, a notice that an HCM Update Assessment is available will appear on the Dashboard reassessment tab. Service providers will have the opportunity to view HCM data on shared clients once they create an update, annual or exit assessment. The HCM data can then be viewed on a new screen at the start of each assessment called *Homeless Case Management Update*.

Before accepting HCM information, providers must verify the information with the household.

On the *Homeless Case Management Update* screen, service providers can view a grid showing each client, the HMIS and HCM field names and the values entered into each, and choose whether to accept or decline to import the HCM value into the current HMIS assessment. Even if HCM data is accepted and imported into the assessment, the HMIS user has the ability to change the data field while on the screen.

The fields that can be viewed and exchanged between HMIS and HCM are:

- Income source (excluding earned income; also excludes income amount and frequency)
  - <u>Please note</u>: If homeless service providers choose to accept Income Source from HCM, they must verify the income amount and frequency with the client, as those fields <u>do not</u> exchange. The provider will need to enter those values.
- Non-cash benefits source and if benefits are currently being received
- Health insurance type and if household members are currently covered
- Education
  - School status for all household members
  - Children 0-5: Has child received developmental screening?
  - Child older than 5: School enrollment status
  - Child older than 5: Name of school district where child is enrolled
  - $\circ$   $\,$  Child older than 5: Name of school where child is enrolled

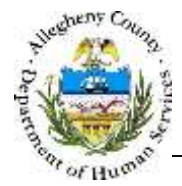

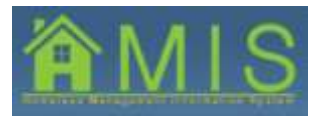

HOMELESS MANAGEMENT INFORMATION SYSTEM (HMIS)

## Viewing Homeless Case Management data for shared clients in HMIS

| Desition Desition   10 Bit 510;   Differsition Id end if and if a                                                                                                    | Departme<br>Allegheny                                                      | nt c<br>Cour | of Hu<br>nty, Po         | man Servie<br>ennsylvania              | ces                  |           |                 | Â٨                        | //  <br>kle   | Logout                                               |
|----------------------------------------------------------------------------------------------------|----------------------------------------------------------------------------|--------------|--------------------------|----------------------------------------|----------------------|-----------|-----------------|---------------------------|---------------|------------------------------------------------------|
| Sase 101 Difestings   Sase Namesi Difestings   Difestings Difestings   Difestings Difestings   Intby Types: wordsam   notby Types: Normal   Difestings Difestings   Intby Tames: Normality   Intby Tames: Normality   Intby Tames: Normality   Intby Tames: 1000580163 Bea   Arthor 04/11/2016   HCK Update Available Image:   1000580163 Rose Arthor 04/11/2016   1000580162 Sophile Arthor 04/11/2016   HCM Update Available Image:   1000580162 Sophile Arthor 04/11/2016                                                                                                    | Constants From Collars                                                     | Das          | hboard - (<br>Accepted - | KOTEST63 KOTEST63<br>Pending Referrals | 3)<br>Upcoming Exits | Reassesse | ments Neports   | Due Extension R           | équests       |                                                      |
| htty Tyze:<br>rogram<br>htty Tyze:<br>rogram<br>rogram<br>htty Name:<br>romAssPACE LAST<br>HCCI ID First Name<br>Lest Name<br>SSN Enrollment Date<br>Due<br>Type of Assessment<br>Due<br>Verifies<br>Date Arcasessment<br>Date Arcasessment<br>Date Arcasessme | Jaar ID)<br>KD TEST63<br>Jaar Name:<br>KD TEST63<br>KD TEST63<br>KD TEST63 |              |                          |                                        | 14 46 1              | 023456    | 7 8 5 10 F H    |                           | Res           | ults 1 - 3 of 3                                      |
| VOMARDACE EAST<br>MERCENCY SHELTER<br>http: f0:<br>83<br>1000580163 Rose Arthur 04/11/2016 HCM Update Available<br>1000580162 Sophis Arthur 04/11/2016 HCM Update Available<br>1000580162 Sophis Arthur                                                                                                    | Initiy Type:<br>Program<br>Initiy Name:                                    |              | MCI ID                   | First Name                             | Last Name            | SSN       | Enroliment Date | Type of Assessment<br>Due | Due<br>Date A | Program<br>verifies<br>reassessment<br>is completed? |
| thty:10:<br>83<br>1000580163 Rose Arthur 04/11/2016 HCM Update Available<br>1000580162 Sophie Arthur 04/11/2016 HCM Update Available                                                                                                    | MERGENCY SHELTER                                                           |              | 1000580161               | Bea                                    | Arthor               |           | 04/11/2016      | HCH Update Available      |               |                                                      |
| 1000580162 Sophia Arthor 04/11/2016 HCM Update Available                                                                                                    | bty ID:<br>I3                                                              |              | 1000580163               | Rose                                   | Arthur               |           | 04/11/2016      | HCH Update Available      |               |                                                      |
|                                                                                                    |                                                                            |              | 1000580162               | Sophie                                 | Arthur               |           | 04/11/2016      | HCM Update Available      |               |                                                      |
|                                                                                                    |                                                                            |              |                          |                                        |                      |           |                 |                           |               |                                                      |
|                                                                                                    |                                                                            | Sh           | iow Sav                  | e Cancel                               |                      |           |                 |                           |               |                                                      |

- 1. When a shared client has updated information in Homeless Case Management, a notification will appear in HMIS on the reassessment tab of the *Dashboard*.
  - a. Select the **Show** button to navigate to the Assessment Creation screen.
  - b. To view the HCM information, create a new Update, Annual or Exit assessment.
    - i. As a reminder, Update assessments should be completed every 90 days, Annual assessments must be completed 30 days before or 30 days after the anniversary date of program enrollment, and exit assessments should be completed when a client exits the program.
  - c. Once a new assessment is created, the updated information will appear on *the HCM Update* screen of the assessment. This is a new mandatory screen that will appear on assessments for shared clients between homeless service providers and Homeless Services and Supports Coordinators.
  - d. The available HCM information cannot be viewed in a previously completed assessment; a new assessment must be created in order to see the HCM Update.

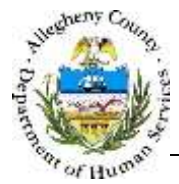

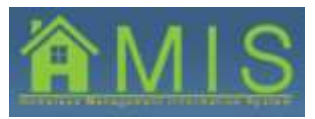

HOMELESS MANAGEMENT INFORMATION SYSTEM (HMIS)

|                                                                         | a second       |                                  |                       |                                  |                        |      |                    |                   |                   |   | Jose Locaços |
|-------------------------------------------------------------------------|----------------|----------------------------------|-----------------------|----------------------------------|------------------------|------|--------------------|-------------------|-------------------|---|--------------|
| A Patrice                                                               | Homes          | ess Case Ma                      | nagement L            | Jpdate                           |                        |      |                    |                   |                   |   |              |
| ier (D)<br>DTESTED<br>er Nemer                                          | Client         | HMIS Field                       | HCM Date<br>Submitted | HCM Value                        | HMIS Date<br>Submitted | HHIS | Accept BCN<br>Info | Keep HMIS<br>Data | Decline<br>Reason |   | Notes        |
| DTEST63<br>DTEST63<br>titly Typer                                       | Goldie<br>Hawn | Social<br>Security<br>Disability | 08/11/2014            | Social<br>Security<br>Disability | 5/10/2016              |      | 0                  | 0                 |                   | 2 |              |
| ogram<br>Ity Name:<br>OMANSPACE EAST<br>ERCENCY SHELTER<br>Ity ID:<br>3 |                | ((\$\$01)                        |                       | (\$\$01)                         | 1                      |      |                    |                   |                   |   |              |
| fity Type:<br>susehold<br>tity Riame:                                   |                |                                  |                       |                                  |                        |      |                    |                   |                   |   |              |
| NITE                                                                    |                |                                  |                       |                                  |                        |      |                    |                   |                   |   |              |
| awn<br>nitty Type:<br>eferral<br>nitty 10:                              |                |                                  |                       |                                  |                        |      |                    |                   |                   |   |              |

e. All of the HCM Update information must be either accepted or declined before assessment is completed. Until then, the *Homeless Case Management Update* box in the Assessment Status legend will remain red and mandatory to review before the assessment can be completed. It will turn green and allow the user to complete the assessment after each row

of HCM information has been accepted or declined with a reason and the Submit button has been selected.

| Anegoeny Count                                                                                                    | Y+ REDDBYINADLE                                                                                                    |                                                    |                                                                                            |                                        |  |  |  |  |  |  |  |  |
|----------------------------------------------------------------------------------------------------|----------------------------------------------------------------------------------------------------|----------------------------------------------------|--------------------------------------------------------------------------------------------|----------------------------------------|--|--|--|--|--|--|--|--|
| Contraction (Contraction)<br>Contraction (Contraction)<br>Data Million<br>Data Million<br>Data | Assessment failed - Ber Berneyler - Henry Barter, Same - Henry - Barter - Berthe - Berthe - Berneyler<br>Assessment Completion<br>"Constant Report Anda - Million and Handarine Table<br>Exception - Berther Barter<br>191 - Henrich Reine, Constant - Herb, Solptionship to 1001 - Ottorisch |                                                    |                                                                                            |                                        |  |  |  |  |  |  |  |  |
| Autoreans<br>Autoreans<br>Program<br>References<br>Networks and Exam<br>Networks and Exam<br>Networks and Networks and Net                                                                                                    | You must and<br>Associated                                                                                                    | r all mandatory arbitration for the                | Grafi af Isonatada<br>1 de annestada chuis<br>1 is innestada chuis<br>1 is innestada chuis | Lis Citore<br>Lis Citore<br>Lis Citore |  |  |  |  |  |  |  |  |
| Britte Type:<br>Hennekkell<br>Rolle Farmer<br>Arthur                                                                                                    | HERMAN CE DE                                                                                                    | от снехоснох релагация                             | Enrolment Ent<br>Data<br>Devis/2010 Data                                                   | L Colle 2                              |  |  |  |  |  |  |  |  |
| Antha Tupon<br>Anthannat<br>Dany 10:<br>Albha (Alumphad )                                                                                                    | Assessment 10                                                                                                    | Assessment Description                             | Assessor Name                                                                              | (Mart)                                 |  |  |  |  |  |  |  |  |
| Address of Party and                                                                                                    | - 233M                                                                                                    | Rogowa Hadata Assessment<br>Rogowa Daty Assessment | KD/155136 KD/155136<br>KD/155130 KD/155130                                                 | O4'EE                                  |  |  |  |  |  |  |  |  |
| Hanning Case Management Update                                                                                                    | Alterspectral                                                                                                    | ellin .                                            |                                                                                            |                                        |  |  |  |  |  |  |  |  |
| Having Dilation                                                                                                    | Contra Londera                                                                                                    | Items .                                            | 500 S.M.                                                                                   |                                        |  |  |  |  |  |  |  |  |

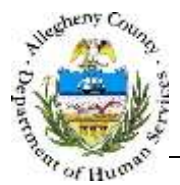

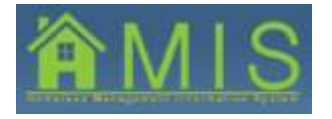

- f. If the each row of the HCM Update information has not been accepted or declined at the time the assessment is marked complete, the homeless services provider will receive a validation message and must return to the HCM Update screen to accept or decline each row.
- g. Please note that the Submit button will remain disabled (grayed out) until a new assessment is created, as new HCM information cannot be viewed on a previously completed assessment.
- h. The Submit button will remain enabled (blue) until the assessment has been marked complete by the homeless service provider.

| Penalianti Azawity                                               |                           |                                       |              |                |                                |                             |                |               | ticlo   | i 10          | 1999    |  |  |
|------------------------------------------------------------------|---------------------------|---------------------------------------|--------------|----------------|--------------------------------|-----------------------------|----------------|---------------|---------|---------------|---------|--|--|
| Durity 52.2 Assessment 52.4 Assessment Contrins / Ho             | mateur Care Pasagement    | Updatu   Cleant Decongraphics         | 1 Housing St | tastine   Jour | ree i Ennel                    | Ite 1 Education             | 1 Physical and | Heathi Haalth | Nute 12 |               |         |  |  |
| Desires Andrew Manual                                            | Assessmen                 | ŧ                                     |              |                |                                |                             |                |               |         |               |         |  |  |
| Forum                                                            | *Denotes a Handatory Feld |                                       |              |                |                                |                             |                |               |         |               |         |  |  |
| # 1D+                                                            | Huuschol                  | d Hembers                             |              |                | _                              |                             |                |               | _       | -             |         |  |  |
| Is Name<br>ISSTRA                                                | Membe                     | r Hember Name                         | Gender       | Birth Date     | Relatio                        | onship to HO                | H              | Citizenship   | SSN     | Vet<br>Status | HIMES 1 |  |  |
| TEST63                                                           |                           | ties withur                           | Female       | 07/01/144      | a liser (h                     | ead of housen               | ond)           | lis citinen   | -       | NG            | 20783   |  |  |
| agram .                                                          | 2                         | 2 Rose Arthur                         |              | 01/01/200      | 2006 Head of household's child |                             |                | 1/5 Citipen   | 1       | Nα            | 20100   |  |  |
| ty Name:<br>MANSPACE EAST<br>INCENCY SHELTER                     | 1                         | pear a more                           | - Transac    | particular sec | . Incar o                      |                             | NOTE:          | per emen      |         |               | Jenzes  |  |  |
| ur ant                                                           |                           |                                       |              |                |                                |                             |                |               |         |               |         |  |  |
| otiky Types<br>kunseledd<br>titky fiames<br>ethar<br>otiky Types | Program Involvement List  |                                       |              |                |                                |                             |                |               |         |               |         |  |  |
|                                                                  | Program Name              |                                       | Program      | Start En       | rollment<br>te                 | Est. Exit<br>Date Exit date |                | Voluntary     | Enrol   | inent         | 100     |  |  |
| tity Type:                                                       | WOMAN                     | WOMANSPACE EAST EPERGENCY.<br>SHELTER |              | 16 04          | 11/2016                        | 06/10/2018                  |                |               | Enned   | 66            | Lanua   |  |  |
| ky ID:<br>II (Accepted )                                         |                           | ss Case Nanagement                    | 105/06/201   | ie -           |                                |                             | -              |               | Active  | í             |         |  |  |
|                                                                  |                           |                                       |              |                |                                |                             |                |               |         |               |         |  |  |
| isensurvent Status                                               | Program fia               | 116                                   |              |                | Service.N                      | ame                         |                |               |         |               |         |  |  |
| Program Update Assessment                                        | I DOMANTA                 | CLEART CHENGENCS SHE                  | 1.755        |                | linerper                       | scy Sheller 164             | P Pacificy:    |               |         |               |         |  |  |
|                                                                  |                           |                                       |              |                |                                |                             |                |               |         |               |         |  |  |
| Homeless Case Hanagement Update                                  |                           |                                       |              |                | 1                              |                             |                |               |         |               |         |  |  |
| Cheve Demonstratives                                             | Fecility Net              | #*:                                   |              |                | Project N                      | nuupei.                     | -              |               |         |               |         |  |  |
| and the second second                                            | THOMASER                  | ACE EAST EMERICENCY SHE               | 1 23         |                | 1                              |                             |                |               |         |               |         |  |  |
| Housing Stuation                                                 | Program 3b                | ert Date*                             |              |                | Associate                      | d Programs                  | -              |               | _       |               |         |  |  |
| 1 Annual                                                         | 04/11/2019                | <u>M</u>                              |              |                | wamana                         | pace said thu               | othered 2546   | 10.100        |         |               |         |  |  |
| 1 mone                                                           |                           |                                       |              |                |                                |                             |                |               |         |               |         |  |  |
|                                                                  |                           |                                       |              |                |                                |                             |                |               |         |               |         |  |  |

- 2. Homeless service providers can also see HCM involvement on the Assessment Creation screen in the Program Involvement List grid.
  - a. If a shared client has an active HCM case, homeless providers will see a row showing HCM involvement along with the start date and enrollment status.

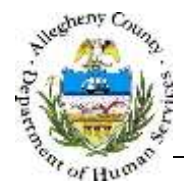

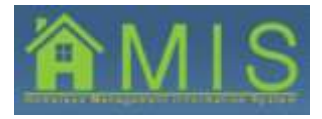

## Accepting and Declining HCM Data

- 1. To view the updated information available to exchange from HCM, homeless service providers must create a new Update, Annual or Exit assessment.
  - a. After creating the new assessment, select Show and navigate to *the HCM Update* screen.

| Department<br>Allegheny Cou                                                           | of Human<br>Inty, Pennsy        | Servi<br>Ivania                                            | ces        |                                                      |                        |      |                                                      |   |                   | N     | 15     |  |
|---------------------------------------------------------------------------------------|---------------------------------|------------------------------------------------------------|------------|------------------------------------------------------|------------------------|------|------------------------------------------------------|---|-------------------|-------|--------|--|
| Program                                                                               |                                 |                                                            |            |                                                      |                        |      |                                                      |   |                   | Help  | Logout |  |
| English Faced Children                                                                | Homeless Case Management Update |                                                            |            |                                                      |                        |      |                                                      |   |                   |       |        |  |
| User ID:<br>KDYEST63<br>User Names<br>KDTEST63<br>KDTEST63<br>Frithy Types<br>Program | Client                          | Client<br>Name HMIS Field                                  |            | HCM Value                                            | HMIS Date<br>Submitted | HHIS | 5 Accept HCM Keep HMIS Decline<br>a Info Data Reason |   | Decline<br>Reason | Notes | i      |  |
|                                                                                       | Goldie<br>Hawn                  | oldie Social<br>Security<br>Disability<br>Income<br>(SSD1) | 05/11/2016 | Social<br>Security<br>Disability<br>Income<br>(SSDI) | 5/10/2016              | 1    | •                                                    | 0 |                   | ञ।    |        |  |
| NDMARSPACE EAST<br>MENGENCY SHELTER<br>INDRY ID:<br>HS3                               |                                 |                                                            |            |                                                      |                        |      |                                                      |   |                   |       |        |  |
| inity Type:<br>tousehold<br>inity Name<br>fawa                                        |                                 |                                                            |            |                                                      |                        |      |                                                      |   |                   |       |        |  |
| Initiy Type:<br>Referral<br>Entity (D)<br>2301 (Accepted )                            |                                 |                                                            |            |                                                      |                        |      |                                                      |   |                   |       |        |  |

- 2. When reviewing HCM Update information, homeless service providers must verify any changes with the client before accepting the HCM information.
  - a. To accept an HCM data field, select the radio button **Accept HCM Info.**

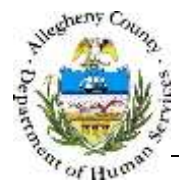

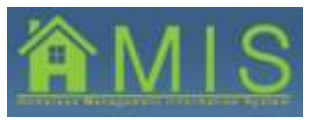

HOMELESS MANAGEMENT INFORMATION SYSTEM (HMIS)

|                                                                                            | 3              |                                           |                       |                                            |                        |      |           |             |                   | Help    | Logout               |
|--------------------------------------------------------------------------------------------|----------------|-------------------------------------------|-----------------------|--------------------------------------------|------------------------|------|-----------|-------------|-------------------|---------|----------------------|
| Degeneration Forman History                                                                | Home           | ess Case Mi                               | inagement (           | Jpdate                                     |                        | _    |           |             |                   |         |                      |
| User ID:<br>KDTEST63                                                                       | Client         | HMIS Field                                | HCM Date<br>Submitted | HCM Value                                  | HMIS Date<br>Submitted | HMIS | Accept H0 | M Keep HMIS | Decline<br>Reason | Notes   |                      |
| KDTEST63<br>KDTEST63<br>Entity Type:                                                       | Goldie<br>Hewn | Social<br>Seconty<br>Disability<br>Income | 05/11/2016            | Social<br>Security<br>Disability<br>Income | 5/10/2016              |      | 0         |             | No documentation  | Provide | ir cannot verify inc |
| Entry varme:<br>Household<br>Entry Type:<br>Household<br>Entry Type:<br>Household<br>Haven |                |                                           |                       |                                            |                        |      |           |             | 1                 |         |                      |
|                                                                                            |                |                                           |                       |                                            |                        |      |           |             |                   |         |                      |

- 3. To decline an HCM data field, select the radio button **Keep HMIS Data** and select a Decline Reason from the dropdown. The notes field is optional.
  - a. Decline Reasons:
    - i. No documentation
      - 1. Homeless service providers should select this option if they are unable to verify the HCM information and do not have adequate documentation.
    - ii. HMIS more recent
      - 1. Homeless service providers should select this option if the data currently in HMIS is more up-to-date than the HCM field.
- 4. After all rows are accepted or declined with reason, the homeless service provider can proceed with completing the assessment.

## For more information...

For assistance, please contact the Allegheny County Service Desk at <u>ServiceDesk@AlleghenyCounty.US</u> or call 412-350-HELP (4357). Select Option 2 for the DHS Service Desk.

To access the Self Service Tool go to http://servicedesk.alleghenycounty.us